# ー括決済(同じ通貨ペア)

同じ通貨の同じ売買区分の複数ポジションにまとめて指値(逆指値)決済などを発注することができます。

※【マーケットA】、【チャート】、【照会】の「ポジション一覧」から設定できます。 ここでは【照会】から【ポジション一覧】を開く方法を説明します。

①画面下部メニューから【照会】をタップして【ポジション一覧】をタップします。

| 注文一覧 注文                   | 文履歴 ポジミ                    | ション一覧           | 約定一覧                    | 入出金一覧        | 引条件 スワ                        | ップポイント一覧 | 期間掛             | 員益 月間損益               |
|---------------------------|----------------------------|-----------------|-------------------------|--------------|-------------------------------|----------|-----------------|-----------------------|
| ポジショ                      | ン一覧                        |                 |                         |              |                               | 条件指定全涉   |                 | スワップ振替                |
| 通貨ペア<br>売買 約定日時           | 約定価格                       | ロック<br>pip損益    | 残Lot数<br>スワップ           | ポジ損益<br>評価損益 |                               |          |                 |                       |
| Q 347                     |                            |                 | 8                       | fしい順 👻       |                               |          |                 |                       |
| GBP/JPY                   | 188.844                    |                 |                         |              |                               |          |                 |                       |
| 09/05<br>09:35            | 188.833                    |                 |                         |              |                               |          |                 |                       |
| GBP/JPY                   | 188.833                    |                 |                         |              |                               |          |                 |                       |
| 売 09/05<br>09:35          | 188.842                    |                 | 0                       |              |                               |          |                 |                       |
| EUR/JPY                   | 159.171                    |                 |                         |              |                               |          |                 |                       |
| 売 09/05<br>09:35          | 159.168                    | 3               |                         |              |                               |          |                 |                       |
| EUR/JPY                   | 159.178                    |                 | 1                       |              |                               |          |                 |                       |
| 09/05<br>09:35            | 159.164                    |                 | 0                       |              |                               |          |                 |                       |
| EUR/JPY                   | 159.167                    |                 |                         |              |                               |          |                 |                       |
| 09/05                     | 159.164                    |                 |                         |              |                               |          |                 |                       |
| USD/JPY                   | 143.698                    |                 |                         |              |                               |          |                 |                       |
| <sup>09/05</sup><br>09:35 | 143.699                    |                 | 0                       |              |                               |          |                 |                       |
| USD/JPY                   | 143.700                    |                 |                         |              |                               |          |                 |                       |
| 09/05                     | 143.697                    |                 |                         |              |                               |          |                 |                       |
|                           |                            |                 |                         |              |                               |          |                 |                       |
| ¥€\$£<br>マーケットA           | ¥€\$£<br><sub>マーケットB</sub> | ¥€\$£<br>マーケットc | $\bigotimes_{\#^{n-1}}$ | Q<br>        | <b>…¥</b><br><sup>正與金状況</sup> |          | (<br>NEWS<br>韓朝 | etc<br><sub>その他</sub> |

一括決済(同じ通貨ペア)

②検索欄をタップするとメニューが表示されます。

| ポジション           | ー覧            |              |               | 決濟 一括決済 全    |       |       |
|-----------------|---------------|--------------|---------------|--------------|-------|-------|
| 通貨ペア<br>売買 約定日時 | 約定価格<br>評価レート | ロック<br>pip損益 | 残Lot数<br>スワップ | ポジ損益<br>評価損益 | 閉じる検索 | 条件    |
| Q tra           |               |              | 0             | il Come      | 通貨ペア  | すべ    |
| GBP/JPY         | 188.844       |              | 1             |              |       | -+ -* |
| 09/05<br>09:35  | 188.833       |              |               |              | 元貝区分  | 9~    |
| GBP/JPY         | 188.833       |              | 1             |              | 约束口味  | すべい   |
| 09/05<br>09:35  | 188.842       |              | o             |              | 利正口时  | 91    |
| EUR/JPY         | 159.171       |              |               | 3            |       |       |
| 69/05<br>09:35  | 159.168       | 3            |               | з            |       |       |
| EUR/JPY         | 159.178       |              | 1             |              |       |       |
| 09/05<br>09:35  | 159.164       |              | 0             |              |       |       |
| EUR/JPY         | 159 167       |              |               | 1            |       |       |

#### ③通貨ペアをタップして、決済したい通貨ペアを選択します。 ※今回はEUR/JPYを選択します。

|      | ≹件    | 閉じる     | 通貨ペア    |         |
|------|-------|---------|---------|---------|
| 貨ペア  | すべて > | すべて     | USD/JPY | EUR/JPY |
| 5買区分 | すべて > |         | ]       |         |
| 的定日時 | すべて > | GBP/JPY | ]       |         |

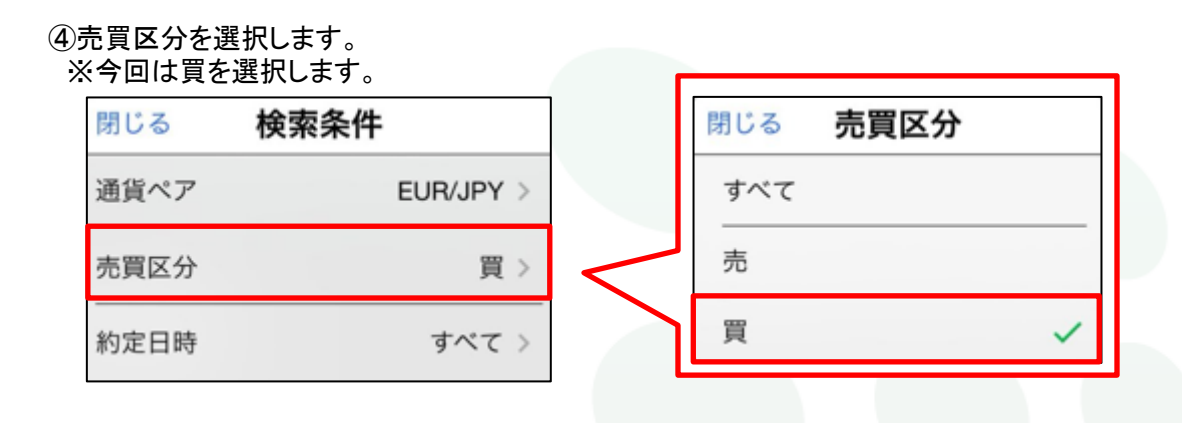

⑤通貨ペアと売買区分を選択したら、【閉じる】をタップします。

| 閉じる 検 | 索条件       |
|-------|-----------|
| 通貨ペア  | EUR/JPY > |
| 売買区分  | 買 >       |
| 約定日時  | すべて >     |

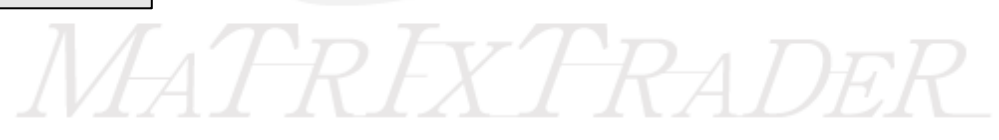

#### ⑥選択した通貨ペアの売または買ポジションが表示されます。

| ポジション           | ノ一覧           |              | 通貨別全決         | 流 一括決        |
|-----------------|---------------|--------------|---------------|--------------|
| 通貨ペア<br>売買 約定日時 | 約定価格<br>評価レート | ロック<br>pip損益 | 残Lot数<br>スワップ | ポジ損益<br>評価損益 |
| Q EUR/JPY       | ;買            |              | ● 新           | しい順 👻        |
| EUR/JPY         | 159.178       |              | 1             | 15           |
| 09/05<br>09:35  | 159.193       | 15           | 0             | 15           |
| EUR/JPY         | 159.167       |              | 1             | 26           |
| 09/05<br>09:35  | 159.193       | 26           | 0             | 26           |
|                 |               |              |               |              |

## ⑦【一括決済 】をタップします。

| ポジション           | ノ一覧           |              | 通貨別全決済            | 一括決済       | 全決済 | 条件指定全決済 | スワップ振替 |
|-----------------|---------------|--------------|-------------------|------------|-----|---------|--------|
| 通貨ペア<br>売買 約定日時 | 約定価格<br>評価レート | ロック<br>pip損益 | 残Lot数 ポ<br>スワップ 評 | ジ損益<br>価損益 |     |         |        |
| Q EUR/JPY       | (頁            |              | 🛞 新しい             | □順 ▼       |     |         |        |
| EUR/JPY         | 159.178       |              | 1                 | 15         |     |         |        |
| 09/05<br>09:35  | 159.193       | 15           | 0                 | 15         |     |         |        |
| EUR/JPY         | 159.167       |              | 1                 | 26         |     |         |        |
| 09/05<br>09:35  | 159.193       | 26           | 0                 | 26         |     |         |        |

⊾

| ⑧一括済注文画面が表示されます                                                                                             | ۲ <u>°</u>                                               |                                       |
|----------------------------------------------------------------------------------------------------|----------------------------------------------------------|---------------------------------------|
| 閉じる 一括決済注文                                                                                                  | 解除                                                       |                                       |
| 残Lot         決済Lot         約定価格 予想損益 約定日時         EUF           Q         EUR/JPY,買         BD 1         10 | VJPY 成行 ▼<br>59.164 ASK 159.168 5<br>111 198.700 ▼ 0.118 |                                       |
| ✓ 1 1 1 1 5910 09/05                                                                                        | 文<br>6<br>4<br>0.4<br>159.16 <sup>8</sup>                |                                       |
| 確認高面を                                                                                                    | 志表示 表示する                                                 |                                       |
|                                                                                                    |                                                          |                                       |
|                                                                                                    |                                                          |                                       |
|                                                                                                    |                                                          |                                       |
|                                                                                                    |                                                          |                                       |
|                                                                                                    |                                                          |                                       |
| ボジション教 Lot教合計 平均約定価格 予想搬益合計<br>2 2 159.172 - 5                                                              |                                                          | 閉じる 注文方式                              |
|                                                                                                    |                                                          | MO ZX/JX                              |
| ⑨注文方式をタップすると注文方法<br>※今回は生体(****を認知します。                                                                      | 去を選択できます。                                                | 成行<br>                                |
| ※今回は拍値/逆拍を迭折しま9                                                                                             |                                                          | ストリーミング                               |
|                                                                                                    |                                                          | ())<br>())                            |
|                                                                                                    | BID 159.164                                              | ///////////////////////////////////// |
| C EURUPY, E                                                                                                 | 159.311 ■ 158.706 ▼ 0.118                                | осо                                   |

一括決済(同じ通貨ペア)

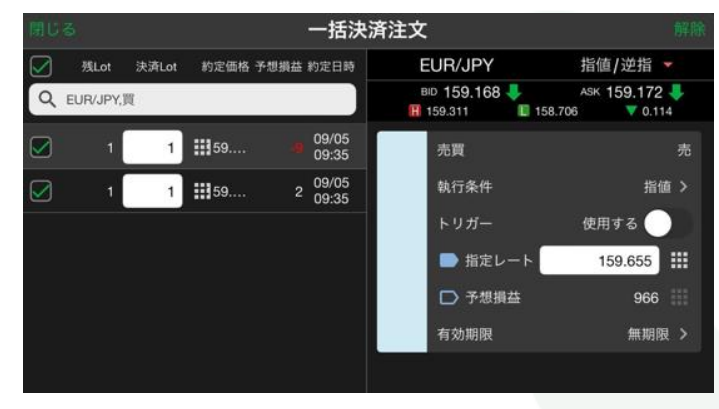

#### ⑩指値/逆指の注文画面に切り替わりました。

# ①執行条件をタップして選択します。 ※今回は指値を選択します。

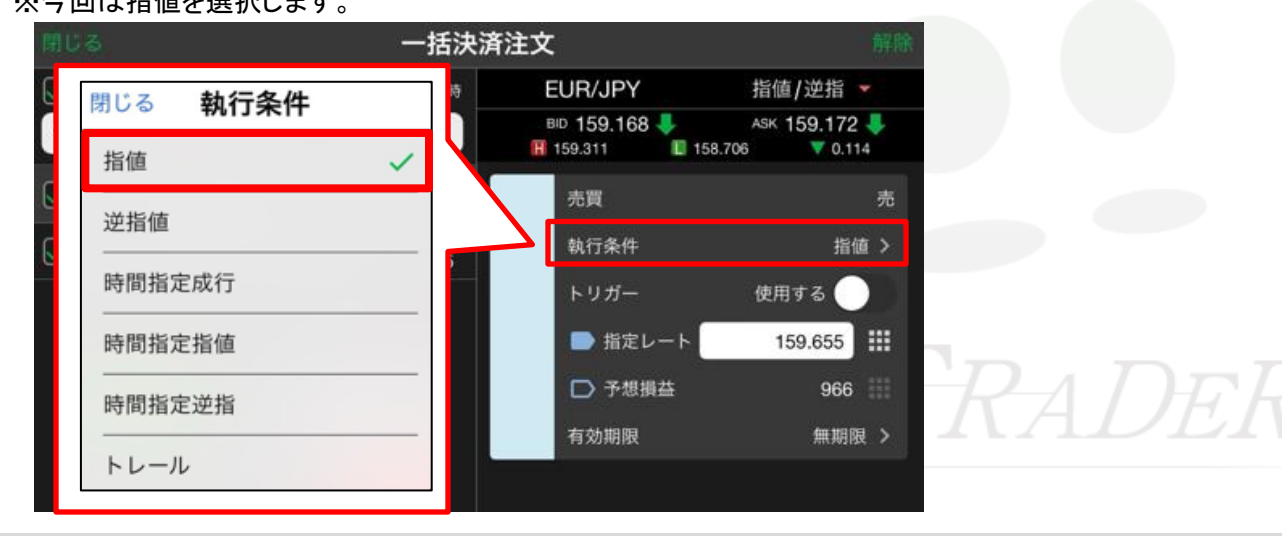

12【指定レート】か【予想損益】どちらかを選択して入力します。

| 間日 |     | をタッ               | プす           | 3E)         | スク    | 0-          | ルで     | 数      | 値の          | 済 | 主文     |                      |                |          |                |   |
|----|-----|-------------------|--------------|-------------|-------|-------------|--------|--------|-------------|---|--------|----------------------|----------------|----------|----------------|---|
|    | 入力  | もでき               | きます          | •           |       |             |        |        |             |   | E      | UR/JPY               |                | 指值/逆     | 指 🔹            |   |
| Q  |     | 閉じ                | る措           | 定し          | /-    | ۲           |        |        |             |   | B<br>H | ₱ 159.168<br>159.311 | ↓<br>■ 158.706 | ASK 159. | 172 -<br>0.114 | ł |
|    |     |                   | 98.8<br>98.9 | B<br>9      | 23    | 2<br>3      | 1 2 3  |        |             | Γ |        | 売買                   |                |          |                | 売 |
|    |     |                   | 99.1         | 1           | 5     | r<br>)<br>) | 4 5    |        |             | L |        | 執行条件                 |                |          | 指值             | > |
|    |     |                   |              |             |       |             |        |        |             | L |        | トリガー                 |                | 使用する     | $\bigcirc$     |   |
|    | 閉じる |                   |              | 予想          | 損益    | Ē           |        |        |             |   | >      | 指定し                  | ~- F [         | 159.65   | 55             |   |
|    |     |                   |              |             |       |             | 2<br>3 | 7<br>8 | 5<br>6      |   |        | □ 予想排                | l益             | ç        | 966            |   |
|    | -   | 0 0<br>1 1<br>2 2 | 0            | 0<br>1<br>2 | 0 1 2 | 0           | 4 5 6  | 9      | 7<br>8<br>9 | Ĺ |        | 有効期限                 |                | 無        | 期限             | > |
|    |     |                   |              |             |       |             |        |        |             |   |        |                      |                |          |                |   |

13全て入力が完了したら、【注文確認画面へ】をタップします。

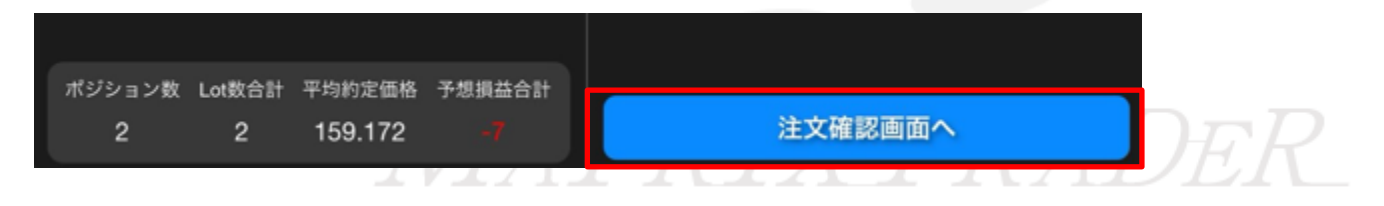

|             |      |              | 一招                 | 決済注文研       | 確認         |        |         |
|-------------|------|--------------|--------------------|-------------|------------|--------|---------|
| 残Lot        | 決済Lo | xt 約定        | 価格 約定日             | 時 下記(       | の内容で注文し    | ます。    |         |
|             |      | 1 159        | .178 09/           | )5<br>35 通貨 | ペア         |        | EUR/JPY |
| 1           |      | 1 159        | .167 09/           | )5 注文<br>35 | 方式         |        | 通常      |
|             |      |              |                    | 決済          | iLot数      |        | 2       |
|             |      |              |                    | 売買          | l <u>i</u> |        | 売       |
|             |      |              |                    | 執行          | 条件         |        | 指值      |
|             |      |              |                    | 指定          | レート        |        | 159.655 |
|             |      |              |                    | 有効          | 期限         |        | 無期限     |
|             |      |              |                    |             |            |        |         |
| 決済ポジショ<br>2 | リン数  | 決済Lot数合<br>2 | 計 平均約定価<br>159.17: | 格<br>2      | 一括決        | 済注文を送信 |         |

### ⑪確認画面が表示されます。内容を確認して【一括決済注文を送信】をタップします。

10決済注文完了のメッセージが表示されます。【OK】をタップするとメッセージが消えます。

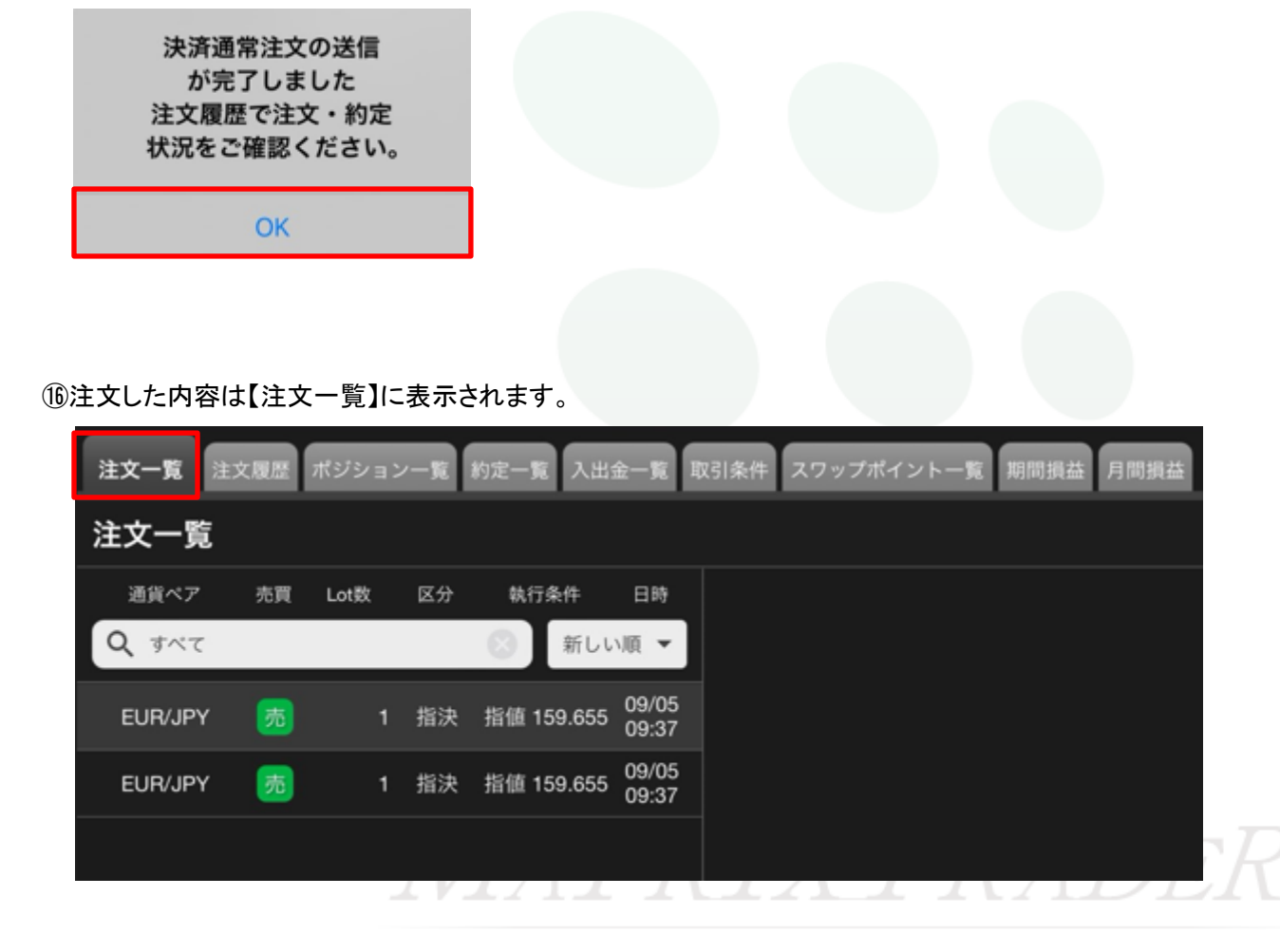

ー括決済(同じ通貨ペア)